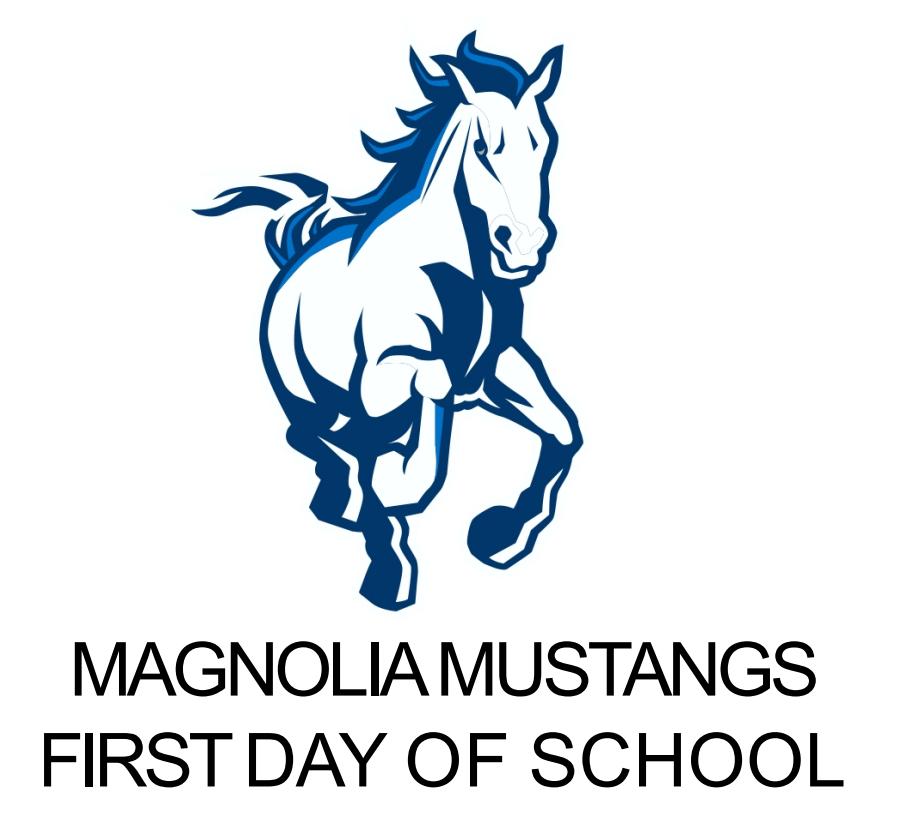

STEP BY STEP DIRECTION TO GETTING LOGGED IN TO CLASSES ON YOUR FIRST DAY OF 7TH OR 8TH GRADE

## AUGUST 10,2020 IS A MINIMUM DAY

7:45 A.M. - 12:27 P.M.

Minimum Day Schedule

STUDENTS WILL LOG INTO ALL THEIR CLASSES AND ENGAGE WITH THEIR TEACHERS AND PEERS

| Minimum Day                      |
|----------------------------------|
| <b>Period 1</b><br>7:45-8:22     |
| <b>Period 2</b><br>8:28-9:05     |
| <b>Period 3</b><br>9:11-9:48     |
| <b>Period 4</b><br>9:54 – 10:31  |
| <b>Period 5</b><br>10:37 – 11:14 |
| Lunch<br>11:14-11:44             |
| Period 6<br>11:50-12:27          |
| Office Hours:<br>12:27-1:07      |

#### STEP 1: GO TO THE MAGNOLIA JHS WEBSITE AND NAVIGATE TO CLASS LINK (NOTE: SOME CVUSD DEVICES MAY TAKE YOU DIRECTLY TO CLASS LINK)

Visit the Magnolia JHS Website at <u>https://www.chino.k12.ca.us/Magnolia</u> and click the "Student" tab

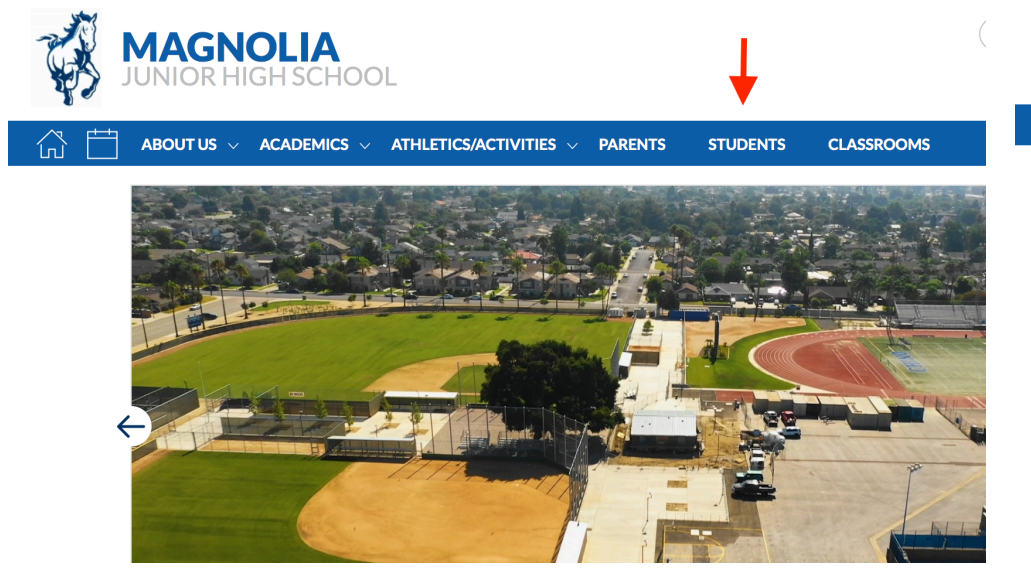

# Select "ClassLink Access" on the student drop down

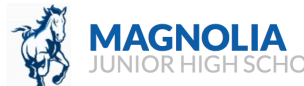

|                                    | THLETICS/ACTIVITIES V PARENTS STUDENTS     | CLASSROOMS                 |
|------------------------------------|--------------------------------------------|----------------------------|
| Students Directory                 |                                            | ACD                        |
| Α                                  | Graphing Calculator                        | R                          |
| Acellus.com                        | 1                                          | • READ 180                 |
| Aeries Portal Student Instructions | Illuminate Online Testing                  | S                          |
| Aeries Student Portal LOGIN PAGE   | к                                          | • Safari Montage - login r |
| с                                  | Khan Academy                               | Student Ed Tech notebo     |
| CaliforniaColleges.edu             | Μ                                          | Student Handbook           |
| ClassLink Access                   | • MATH 180                                 | Student Survey             |
| D                                  | Math Textbook & Workbooks (Online version) | т                          |
| Dictionary.com                     | Mustang P.R.I.D.E.                         | TurnItIn.com               |
| G                                  | 0                                          | Y                          |
| Google Classroom                   | Office 365 (for Students)                  | Yearbook Sales             |

SEARCH M

## STEP 2: LOG ONTO CLASSLINK AND OPENYOUR GOOGLE CLASSROOMS

Classlink access will prompt you for your username and password

(Note: incoming 7th gradestudents must use the last 5 digits of their student ID with their password)

Once you have access to Classlink you will click "Google Classroom."

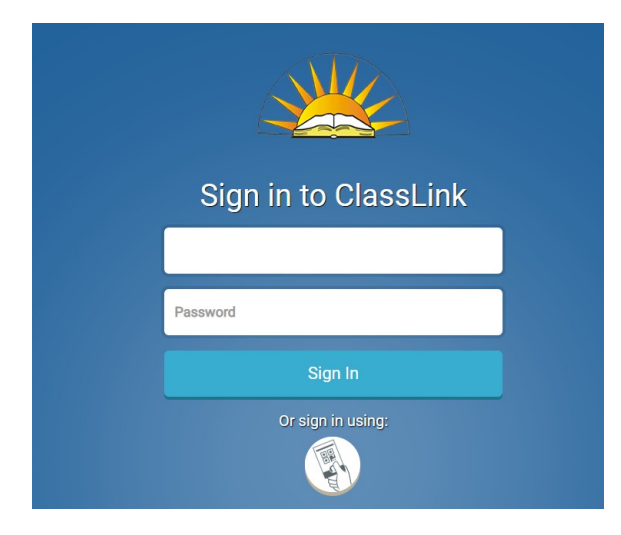

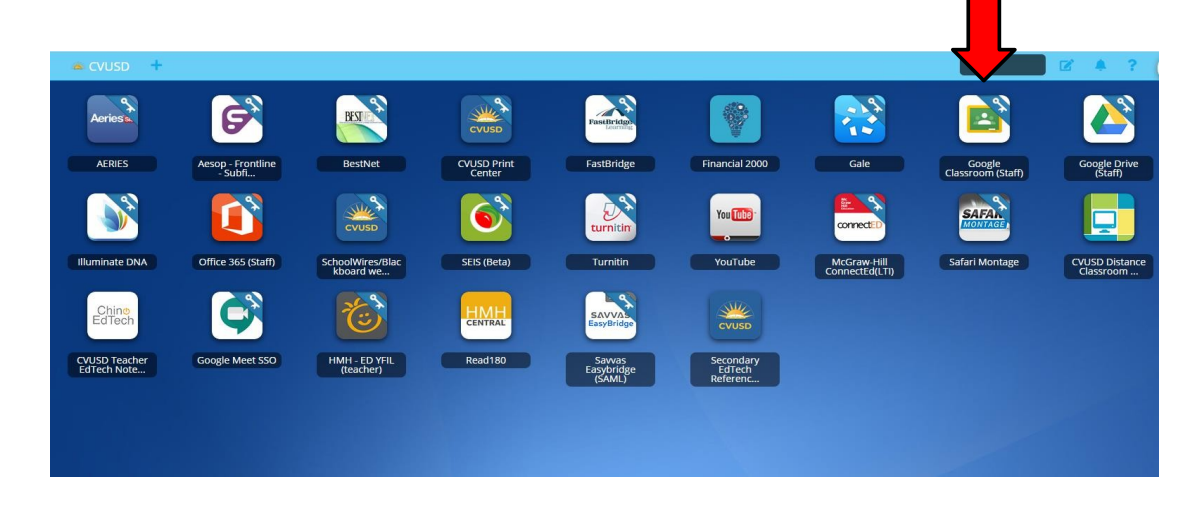

## STEP 3: SELECT THE CLASS TO ATTEND

Male 8

Enter Date

08/12/2019

505

301

P09

105

503

Zip Code Date 91709 8/05/2020

### Follow your schedule and select the appropriate class to attend given the minimum day schedule

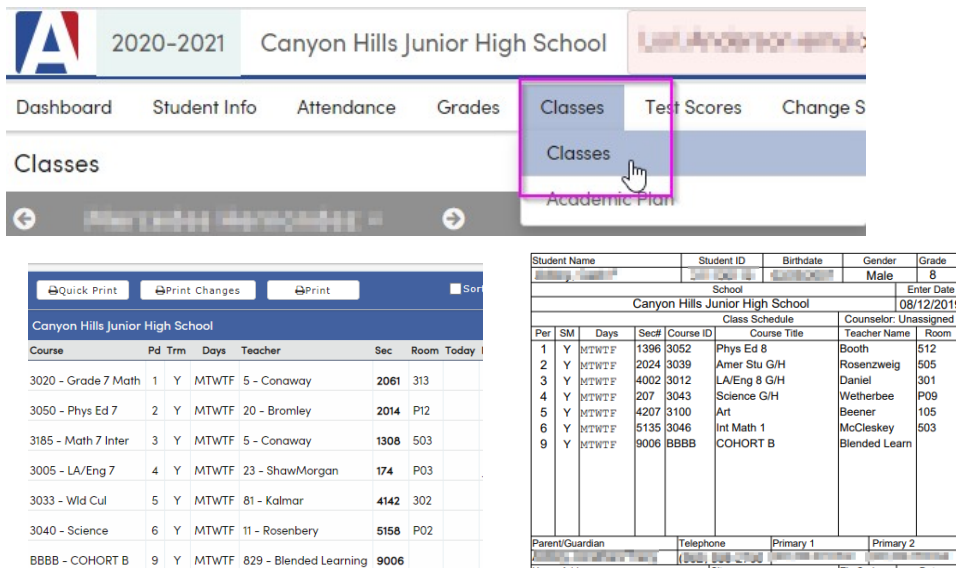

me Address

Chino Hills

#### Minimum Day Schedule

| 1 | Minimum Day                      |   |
|---|----------------------------------|---|
|   | Period 1<br>7:45-8:22            |   |
|   | Period 2<br>8:28-9:05            |   |
|   | <b>Period 3</b><br>9:11-9:48     |   |
|   | <b>Period 4</b><br>9:54 – 10:31  |   |
|   | <b>Period 5</b><br>10:37 – 11:14 |   |
|   | Lunch<br>11:14-11:44             |   |
|   | Period 6                         |   |
|   | Office Hours:<br>12:27-1:07      |   |
|   |                                  | - |

## STEP 4: ONCE YOU HAVE OPENED YOUR GOOGLE CLASS YOU ARE READY TO MEET AS A GROUP. SELECT THE GOOGLE MEETS LINK ON THE CLASS PAGE AND LET THE LEARNING BEGIN!!!

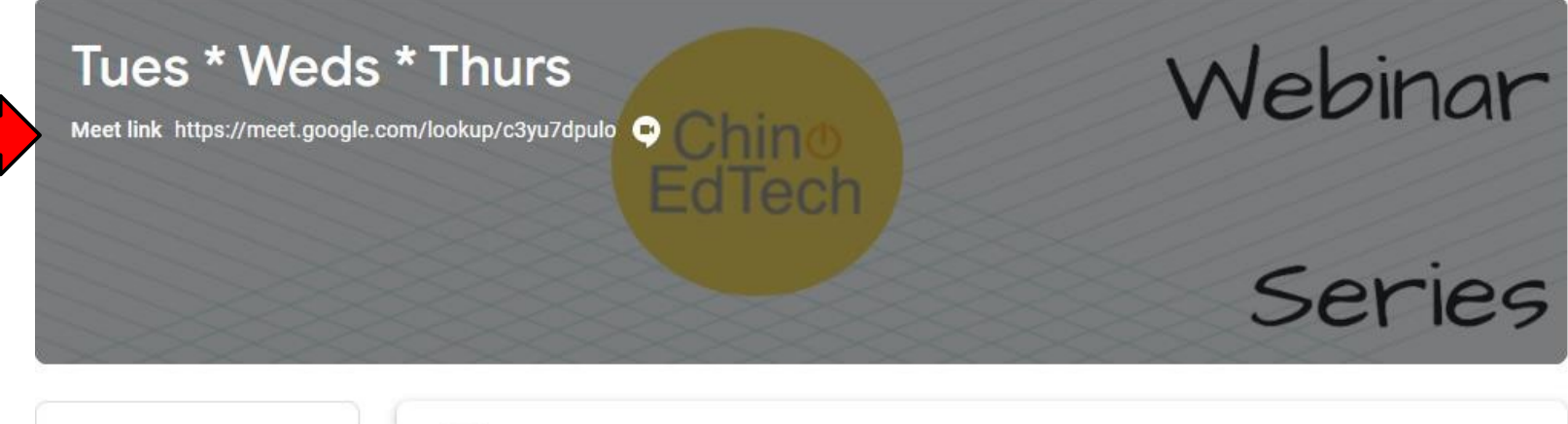

Upcoming

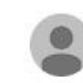

Share something with your class...

Woohoo, no work due soon!